Outlook / 旧アカウント削除・プロファイル作成方法(第3版)

PC版 Outlook をご利用の方で、以下エラーが発生していると問合せをいただいております。 対策として、旧アカウントを削除するか、新たにプロファイル(※1)を作成してください。

【エラー内容】

現在もメールソフトに旧アカウント(@osaka-med.ac.jp)を登録したままの方は、パスワード入力画面が表示 されます。パスワードを入力しても、アカウントが存在しないため、またパスワード入力を求められます。こ のパスワード入力画面が繰り返し表示されるエラーが発生します。

| 7 |
|---|
|   |
|   |
|   |

ー度「×」で消えますが、次回 Outlook を再起動した際に、またパスワード入力画面が表示されます。 旧アカウントを削除する事でこの現象は解消されます。

※1 プロファイルとは、アカウント設定情報、データファイルの場所、新着メールの配信場所、アドレス帳の設定、 仕分けルールの内容など、Outlook を使用する上でのユーザー情報のことです。

Outlook 以外のメールソフトでのエラーは検証出来ておらず、上記と同じようなエラーが発生する可能性も 御座います。情報企画管理部では、Outlook のみサポート対象となりますので、ご了承ください。

なお、Outlookの利用を希望される方は、Officeの貸し出しもしておりますので以下より申請してください。 ・情報企画管理部 HP:https://www.omp.ac.jp/mpi/pc/ees.html

・グループウェア⇒文書管理⇒本部キャンパス⇒情報システム関連⇒04.Microsoft office 利用申請

## 1. 旧アカウント削除方法

(1)Outlook を起動、左上のファイルタブをクリックし、アカウント情報へ移動。 「アカウント設定」をクリック。

| $\bigotimes$                   | 受信ルイー                                                                                                    |
|--------------------------------|----------------------------------------------------------------------------------------------------|
| 情報                             | アカウント情報                                                                                                    |
| 聞く/エクスポート                      | Microsoft Exchange                                                                                                    |
| 名前を付けて保存                       | * アカウントの適加     アカウントの設定     このアカウントの設定     このアカウントの設定を変更、または適加の接続を設定します。     このアカウント、Web を行いてアクセスします。     このアカウント、Web を行いてアクセスします。     btrong (/ charles of file of the of the of |
| office<br>アカウント<br>オプション<br>終了 | the state of the state of the state o |
|                                | また利用して、メールボックスのサイスを管理します。<br>プロファイルの変更(P)<br>Microsoft Outlook を再起動して、別のプ<br>ロファイルの管理(Q)<br>プロファイルを追加定けお削除するか、既存の<br>プロファイル経進な変更します。<br>通知の管理<br>通知の管理                                                                                                    |

(2)削除対象のアドレスを選択し、「×削除」をクリック。

| ール データ  | ファイル RSS フィード SharePoint                     | リスト インターネット予定表 公開予定表 アドレス帳                   |  |
|---------|----------------------------------------------|----------------------------------------------|--|
| 🚰 新規(N) | 🌪 修復(R) 🔐 変更(A)                              | ◆ 既定に設定(D) × 削除(M) ⇒ ⇒                       |  |
| 名前      |                                              | 種類                                           |  |
|         | mpu.ac.ip                                    | Microsoft Exchange                           |  |
|         | Dompu.ac.ip                                  | Microsoft Exchange                           |  |
|         | ompu.ac.ip                                   | Microsoft Exchange                           |  |
|         | Dompu.ac.jp                                  | Microsoft Exchange                           |  |
|         | npu.ac.jp                                    | Microsoft Exchange                           |  |
|         | Dompu.ac.in                                  | Microsoft Exchange                           |  |
|         | ©osaka-med.ac.jp                             | Microsoft Exchange                           |  |
| 訳したアカウン | ントでは、新しいメッセージを次の場所に直<br>データ ファイル・C・¥i Isersi | 記信します:<br>I <b>¥受信トレイ</b><br>fuser¥ ¥0utbook |  |

(3)以下メッセージが表示されたら、「はい」をクリック

|                                                      | ご注意ください。このアカウントを削除すると、アカウントのオフライン キャッシュの内容も削除されま<br>ライン .ost ファイルのバックアップを作成する方法については、 <u>こちら</u> をご覧ください。 |                                             |  |
|------------------------------------------------------|----------------------------------------------------------------------------------------------------|---------------------------------------------|--|
| 8                                                    | も行しますか?                                                                                                   | はい いいえ                                      |  |
|                                                      |                                                                                                    |                                             |  |
|                                                      |                                                                                                    |                                             |  |
| 注意 ※                                                 |                                                                                                    |                                             |  |
| <mark>注意 ※</mark><br>↓下のように「標準フ                      | マカウントを削除できません~.                                                                                           | 」のメッセージが表示された場合は、                           |  |
| <mark>注意 ※</mark><br>↓下のように「標準フ<br>テたにプロファイルイ        | マカウントを削除できません~.<br><u>乍成</u> を実施してください。マニュ                                                                | 」のメッセージが表示された場合は、<br>-アルは P3 より掲載しています。     |  |
| <mark>注意 ※</mark><br>よ下のように「標準フ<br><u>テたにプロファイルイ</u> | マカウントを削除できません〜」<br><u> 乍成</u> を実施してください。マニュ<br>アカウント設定                                                    | 」のメッセージが表示された場合は、<br>Lアルは P3 より掲載しています。<br> |  |

OK

(4) 先ほど削除したアカウントが消えている事を確認し、「閉じる」をクリック

| ペール データこ | ファイル RSS フィード SharePoint リ | スト インターネット予定表 公開予定表 アドレス帳            |
|----------|----------------------------|--------------------------------------|
| 🧟 新規(N)  | 🋠 修復(R) 😭 変更(A) 《          | ) 既定に設定(D) 🗙 削除(M) 🔹 🗣               |
| 名前       |                            | 種類                                   |
|          | a@ompu.ac.jp               | Microsoft Exchange (送信で使用する既定のアカウント) |
|          | ac.jp                      | Microsoft Exchange                   |
|          | pu.ac.jp                   | Microsoft Exchange                   |
|          | w.ac.jp                    | Microsoft Exchange                   |
|          | pu.ac.jp                   | Microsoft Exchange                   |
|          | ac.jp                      | Microsoft Exchange                   |
|          | pu.ac.jp                   | Microsoft Exchange                   |
| 選択したアカウン | トでは、新しいメッセージを次の場所に配        | <u>ತ</u> ರ್ಧಕ್ಕ                      |
|          |                            | ¥受信トレイ                               |
|          | データファイル: C:¥Users¥.        | ¥Outlook¥                            |

以上で、旧アカウント削除は完了です。

「標準アカウントを削除できません~」とメッセージが表示された方は、 以下マニュアルを参考に、新たにプロファイルを作成してください。

## 2. プロファイル作成方法

※OSはWindows、Officeは2013 / 2016 / 2019 を想定

- (1) Outlook を終了させてください。
- (2) PC 画面左下の「ここに入力して検索」に「コントロールパネル」と入力。 「開く」をクリック。

| すべて アブリ ドキュメント ウェブ      | その他 👻 | R                                  |
|-------------------------|-------|------------------------------------|
| 最も一致する検索結果              |       |                                    |
| コントロール パネル<br>アプリ       |       |                                    |
| זליז                    |       | コントロール パネル                         |
| 团 設定                    | >     | ערייא עריים עב                     |
| Web の検索                 |       |                                    |
| ○ コントロールパネル - web 結果を見る | >     | <b>□'</b> ₩<                       |
|                         |       |                                    |
|                         |       | Recent                             |
|                         |       | # ================================ |
|                         |       | Source 1 1                         |
|                         |       | 望 ネットワークと共有センター                    |
|                         |       | ■ 電源オブション                          |
|                         |       | ※ 資格情報マネージャー                       |
|                         |       | Windows ファイアウォールによるアプリケーションの詳可     |
|                         |       | 🔜 リモート アクセスの許可                     |
|                         |       | ■ ユーザーアカウント                        |
|                         |       | •4 共有の詳細設定                         |
| P コントロールパネル             |       | 0 🗄 💽 🗮 🙋 🚥                        |

(3) 表示方法:「大きいアイコン」を選択し、「Mail(Microsoft Outlook2016)」をクリック。

| <b>1</b> \$1( | てのコントロールパネル項目                 |          |                                  |          |                          |     | -               | 0 | × |
|---------------|-------------------------------|----------|----------------------------------|----------|--------------------------|-----|-----------------|---|---|
| ← -           | * 小 (1)・コントロール /(ネル >)        | すべてのユ    | ントロール パネル項目                      |          |                          | Ö   | コントロール パネルの検索   |   | P |
| שעב           | コーターの設定を調整します                 |          |                                  |          |                          | 114 | 夏示方法: 大きいアイコン ▼ |   |   |
| -             | BitLocker ドライブ暗号化             | ٢        | Mail (Microsoft Outlook<br>2016) | 1        | RemoteApp とデスクトップ接続      |     |                 |   |   |
| -             | Windows Defender ファイア<br>ウォール | <b>P</b> | インターネット オプション                    | æ        | インデックスのオプション             |     |                 |   |   |
| E             | エクスプローラーのオプション                | ~        | キーボード                            | C        | コンピューターの簡単操作セン<br>ター     |     |                 |   |   |
| 9             | サウンド                          | 9        | システム                             | p        | セキュリティとメンテナンス            |     |                 |   |   |
| 5             | タスク バーとナビゲーション                |          | デバイス マネージャー                      |          | デバイスとプリンター               |     |                 |   |   |
|               | トラブルシューティング                   | tt.      | ネットワークと共有センター                    | 子        | バックアップと復元 (Windows<br>7) |     |                 |   |   |
| 0             | ファイル履歴                        | A        | フォント                             | <b>a</b> | プログラムと機能                 |     |                 |   |   |

※OSによっては、「メール(32ビット)」と表記されている場合があります。

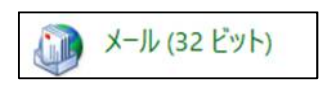

手順(4)へ

(4)「プロファイルの表示」をクリック。

| メール設定 - Outlook                                                 | ×              |
|-----------------------------------------------------------------|----------------|
| 電子メール アカウント                                                     |                |
| 電子メール アカウントとディレクトリを設定します。                                       | 電子メール アカウント(E) |
| データファイル                                                         |                |
| 電子メール メッセージとドキュメントを保存するために使用す<br>るファイルの設定を変更します。                | データファイル(F)     |
| プロファイル                                                          |                |
| 電子メール アカウントとデータ ファイルの複数のプロファイルを<br>設定します。通常は、1 つのプロファイルだけが必要です。 | プロファイルの表示(S)   |
|                                                                 |                |
|                                                                 | 閉じる(C)         |
|                                                                 |                |

(5)「追加」をクリック。

| X-JL                                             | ×            |
|--------------------------------------------------|--------------|
| 全般                                               |              |
| このコンピューターにセットアップされたプロファイル(O):                    | 現在お使いのプロファイル |
| Outlook                                          | ~ ]]         |
|                                                  |              |
|                                                  |              |
|                                                  | ×            |
| <u>追加(D)</u> 削除(E) <u>プロパティ(R)</u> <u>コピー(Y)</u> |              |
| Microsoft Outlook の起動時に使用するプロファイル:               |              |
| <ul> <li>常に使用するプロファイル(U)</li> </ul>              |              |
| Outlook                                          | •            |
|                                                  |              |
| <u>OK</u> キャンセル 週用(/                             | A)           |

(6)任意のプロファイル名を入力し、「OK」をクリック。\*現在のプロファイル名と区別出来るようにしてください。

| 新しいプロファイル       | ×     |
|-----------------|-------|
| 🥥 新しいプロファイルの作成  | ОК    |
| プロファイル名(N):     | キャンセル |
| 例:Outlook(ompu) |       |

(7) 名前・電子メールアドレス(@ompu.ac.jp)・パスワードを入力し、次へをクリック。

| アカウントの追加                                             |                                                                         | $\times$ |
|------------------------------------------------------|-------------------------------------------------------------------------|----------|
| 自動アカウント セットアップ<br>多くの電子メール アカウント                     | を自動的に設定できます。                                                            | 崧        |
| <ul> <li>● 電子メール アカウント(A)</li> <li>名前(Y):</li> </ul> | 総合情報システム課<br>例: Daiki Matsumoto                                         |          |
| 電子メール アドレス(E):                                       | xxxx@ompu.ac.jp<br>例: daiki@contoso.com                                 |          |
| パスワード(P):                                            | *****                                                                   |          |
| ○ 自分で電子メールやその他の                                      | インターネット サービス プロバイターから提供されたパスワードを入力してください。<br>のサービスを使うための設定をする (手動設定)(M) |          |
|                                                      | < 戻る(B) 次へ(N) > キャンセル                                                   | ヘルブ      |

(8)「おめでとうございます。電子メールアカウントの設定が完了し~」のメッセージが 表示されるので、「完了」をクリック。

※アカウントを複数登録される場合は、「別のアカウントの追加」をクリックし、

(7)(8)と同じ手順で登録してください。

| アカウントの追加                                | ×                  |
|-----------------------------------------|--------------------|
| セットアップの完了                               | 茶                  |
| 構成中                                     |                    |
| アカウントの設定を行っています。この処理には数分かかることがあります。     |                    |
| ✓ ネットワーク接続を確立しています                      |                    |
| ✓ ●●●●●● @ompu.ac.jp の設定を探しています         |                    |
| ✓ メール サーバーにログオン                         |                    |
| おめでとうございます。電子メールアカウントの設定が完了し、使えるようになりまし | <i>t</i>           |
|                                         |                    |
| □ アカウント設定を変更する(C)                       |                    |
| □ Outlook Mobile をスマートフォンにも設定する(S)      | 別のアカウントの週加(A)      |
| <)                                      | 戻る(B) 完了 キャンセル ヘルブ |

(9)「常に使用するプロファイル」にチェックを入れ、
 ボタンをクリックし、
 新しく作成したプロファイルを選択、「適用」⇒「0K」をクリックする。

| メール                                | ×  |
|------------------------------------|----|
| 全般                                 |    |
| このコンピューターにセットアップされたプロファイル(0):      |    |
| Outlook(ompu)<br>Outlook           | 1  |
|                                    | ~  |
| 追加(D) 削除(E) プロパティ(R) コピー(Y)        |    |
| Microsoft Outlook の起動時に使用するプロファイル: |    |
| ○ 使用するプロファイルを選択する(P)               |    |
| ○ 常に使用するプロファイル(U)                  | _  |
| Outlook(ompu)                      | -  |
|                                    |    |
| OK - Fマンセル 適用(A                    | () |

(10) Outlook を再起動すると、新しいプロファイルが表示される。

以上でプロファイルの作成は完了です。

※上記画面で「使用するプロファイルを選択する」にチェックを入れると、 Outlook 起動時にどちらのプロファイルを開くか、毎回選択画面が表示されます。

※旧アカウント(@osaka-med.ac.jp)が含まれるプロファイルは、不要になれば削除いただいても 構いません。上記画面で以前まで使用していた「プロファイル」を選択し、「削除」をクリックで 消すことが出来ます。